# 窓口・ATMでの振込先

## LION FX 5

#### 窓口・ATMでの振込先を確認することができます。(一般振込入金)

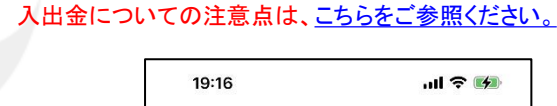

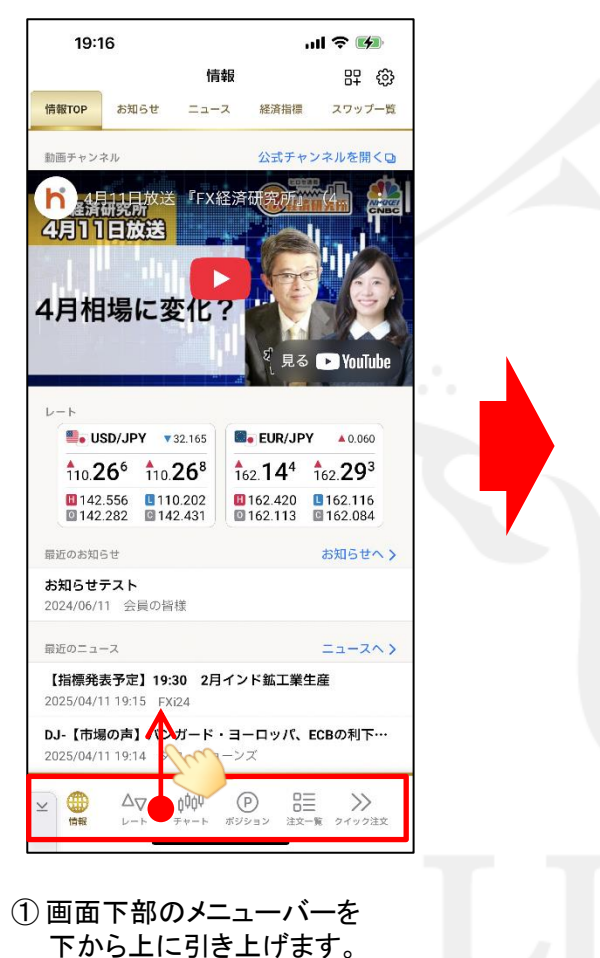

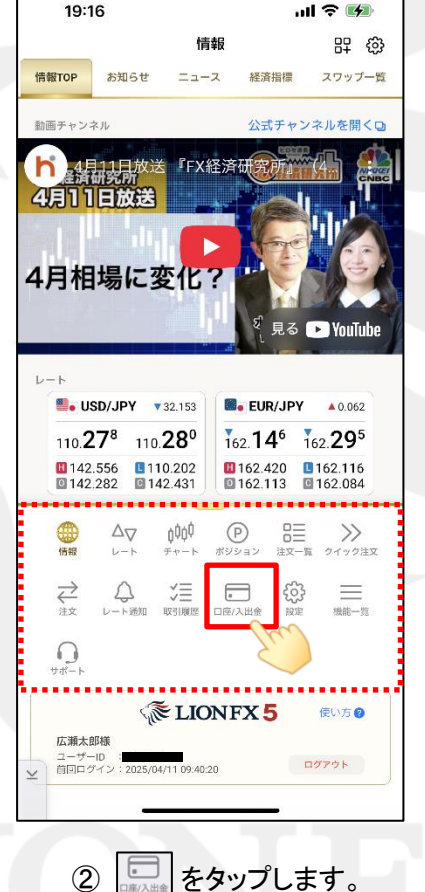

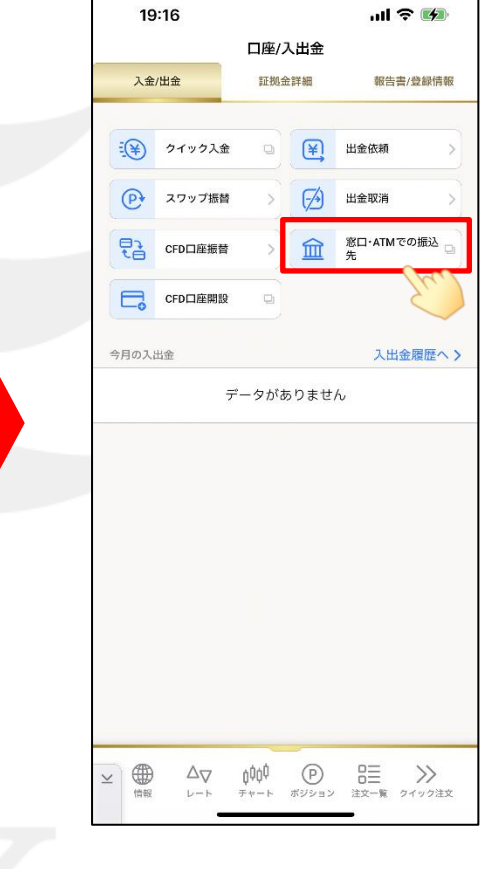

③【口座/入出金】画面が表示されました。 【窓口・ATMでの振込先】をタップします。

Þ

## 窓口・ATMでの振込先

### LION FX 5

| 报込入                                 | 19:45<br>1七通商/stg                                                                                                    |                                                                                            |                                                | '배 송 👦                                                                                                    |                                           |                             |
|-------------------------------------|----------------------------------------------------------------------------------------------------|--------------------------------------------------------------------------------------------|------------------------------------------------|----------------------------------------------------------------------------------------------------|-------------------------------------------|-----------------------------|
| 接込入                                 |                                                                                                    | a hirose-fx.co.jp                                                                          |                                                |                                                                                                    |                                           |                             |
|                                     | ÷                                                                                                    |                                                                                            |                                                |                                                                                                    |                                           |                             |
| お<br>へて<br>・<br>合乗<br>IDの<br>そ<br>る | カ客様                                                                                                    | つの<br>前から<br>一ビス減<br>幅にはは<br>日<br>関する                                                      | 開始は、入点<br>等のお名組と<br>変に反映でき<br>注意点は             |                                                                                                    | (£34,                                     | n                           |
| - <u>R</u> R                        | <b>6 (1)</b>                                                                                                    | 10                                                                                         |                                                | 9g0 15g0<br>原则3436期                                                                                                    |                                           | 2800                        |
| A#3                                 | 反映日                                                                                                    |                                                                                            |                                                |                                                                                                    |                                           |                             |
| 80%                                 | 支席名                                                                                                    | 日度機能                                                                                       | 口座<br>香号                                       | 口亦名成                                                                                                    | 同行の場合の<br>入金可能時間                          | 他们の場合の<br>入会可能時間            |
| 三井(1东<br>御 <sup>1</sup> 7           | 大阪内<br>大注<br>211                                                                                                    | <b>π</b> 0                                                                                 | 0041335                                        | ヒロを活着 株式会社 が客様互り金スリー<br>ヒロセフロション (丸, スキヤクラマアズカリキ<br>シスリー<br>ヒロセ連節 株式会社 お売額取りかれる                                                     | 4.00 - 22.00                              | 4.00~32.00                  |
| \$7.67                              | (マーチ支<br>(2)<br>(20)                                                                                                    | 78                                                                                         | 7022598                                        | と目セジウシヨウ(カ)オキヤクラマアズカリキ<br>ンエフエックススリー<br>と口で連載 あざなど ASSMEDの3                                                                         | 240411                                    | 4:0024:00                   |
| PoyPoy<br>1217                      | (本位発展<br>(各)                                                                                                    | 44                                                                                         | 6486879                                        | ヒロセンワシヨウ(カ)オキヤクサマアズカリキ<br>ンスリー                                                                                                    | 24時間                                      | 24/88                       |
| 他行か<br>ば、同<br>※各部<br>(※1)4<br>三井住   | らの入<br>行同と同<br>行の混<br>転<br>数<br>観<br>行<br>に<br>記<br>報<br>使<br>思<br>を<br>載<br>税<br>に<br>ま<br>の<br>た<br>同<br>と<br>同<br>と<br>同<br>と<br>同<br>と<br>同<br>と<br>同<br>と<br>同<br>と<br>同<br>と<br>同<br>と<br>同 | をは握用<br>単様に<br>開い、<br>にし、<br>、<br>、<br>、<br>、<br>、<br>、<br>、<br>、<br>、<br>、<br>、<br>、<br>、 | 込元金<br>原則平<br>により<br>マステム<br>ては平<br>曜日は<br>平日0 | 観機間(※2)が他行への入金に2<br>日24時間反映可能(※1)です。<br>、翌雪業日の反映となる可能性<br>のメンテナンス時は惨きます。<br>日2:00~4:00はメンテナン<br>8:00からの賞令確認となりま<br>:00~3:59はメンテナンスの | 4時間対応<br>がございま<br>スのため、<br>す。ご注意<br>ため、他行 | していれ<br>にす。<br>入金の確<br>たくださ |

④一般振込の振込先情報が確認できました。

※振込時は、振込名義人の前か後に必ずユーザーIDをご入力ください。